1. To begin, open a web browser and browse to <a href="http://mail.ryerson.ca">http://mail.ryerson.ca</a>

| 🧟 RMail System - Windows Internet Explorer |                    |  |
|--------------------------------------------|--------------------|--|
| 💽 💮 👻 🙋 https://mail.ryerson.ca/           |                    |  |
| File Edit View Favorites Tools Help        |                    |  |
| 🖌 Favorites 🌈 RMail System                 |                    |  |
|                                            | RYERSON UNIVERSITY |  |
|                                            | RMail System       |  |
|                                            | Web Mail Login     |  |
|                                            | User Name:         |  |
|                                            | Password:          |  |
|                                            | Log In             |  |

- 2. Logon with your matrix username and password
- 3. Click Options and then Settings

| RYERS                     | RYERSON UNIVERSITY Welcome Michael Ma |      |        |          |            |         |          |  |  |  |
|---------------------------|---------------------------------------|------|--------|----------|------------|---------|----------|--|--|--|
| Folders                   | Inbox                                 | Sent | Trash  | Drafts   | Addresses  | Options |          |  |  |  |
| mmacdon@ryerson.ca: Inbox |                                       |      |        |          |            |         |          |  |  |  |
| Select F                  | Folder                                | •    | Get Ma | ail Comp | ose Search | Delete  | ∕love to |  |  |  |
| Select ! � 🔋 � � From �   |                                       |      |        |          |            |         |          |  |  |  |
| Michael MacDonald         |                                       |      |        |          |            |         |          |  |  |  |
| Michael MacDonald         |                                       |      |        |          |            |         |          |  |  |  |
| Michael MacDonald         |                                       |      |        |          |            |         |          |  |  |  |

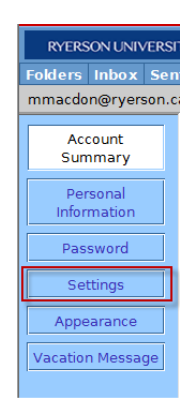

Faculty of Arts – Ryerson e-mail forwarding Instructions Problems with this Document? E-mail Michael MacDonald (mmacdon@ryerson.ca) Technical Questions? Contact the ARTS Helpdesk at (416)979-5000 ext. 2723 4. Under settings you'll want to make the following changes:

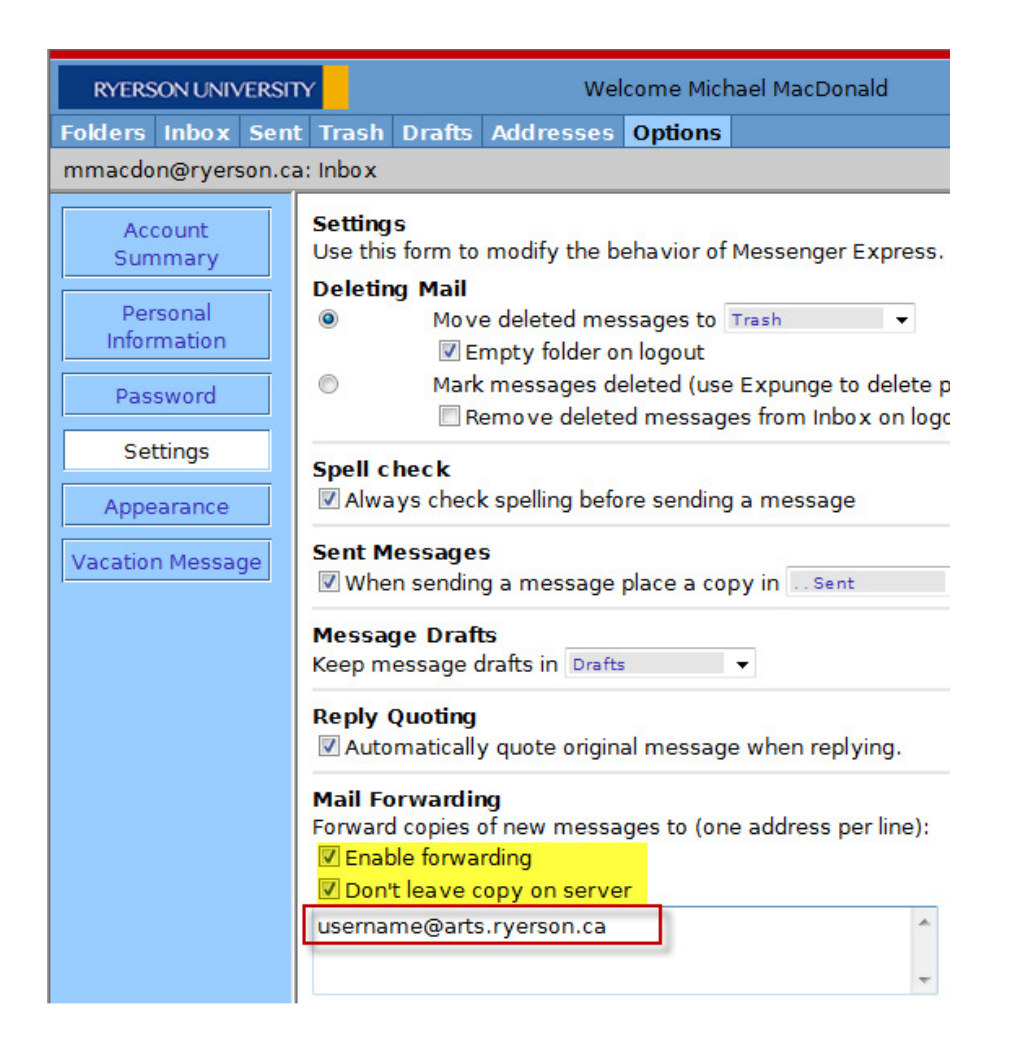

**Note:** For consistency, we recommend using the @arts.ryerson.ca address here but the @politics.ryerson.ca, @psych.ryerson.ca, etc will also work. Your username will be the same as the username you type when you access ARTS webmail (<u>http://mail.arts.ryerson.ca</u>)

## 5. Don't forget to hit Save Changes!!!

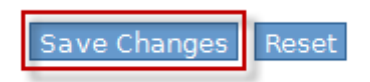

Faculty of Arts – Ryerson e-mail forwarding Instructions Problems with this Document? E-mail Michael MacDonald (mmacdon@ryerson.ca) Technical Questions? Contact the ARTS Helpdesk at (416)979-5000 ext. 2723

revised Aug 22, 2009